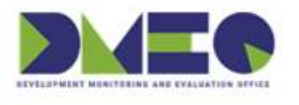

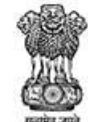

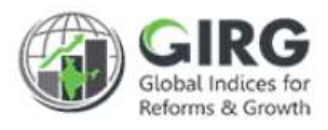

# NITI Aayog

National Institution for Transforming India

## **GI DASHBOARD**

User Manual for **Formula** 

Version 1.0

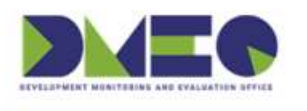

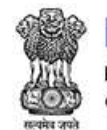

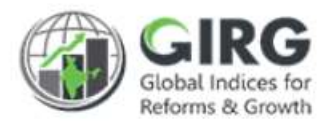

#### **Revision History**

| Revision<br>No. | Revision<br>Date Author |  | Approved<br>Date | Approved By | Description |  |
|-----------------|-------------------------|--|------------------|-------------|-------------|--|
|                 |                         |  |                  |             |             |  |
|                 |                         |  |                  |             |             |  |

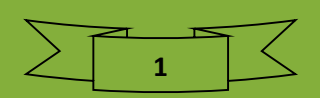

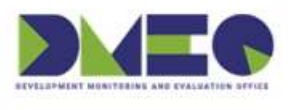

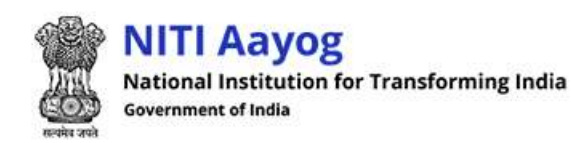

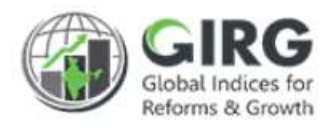

#### Table of Contents....

| 1 | Int   | roduction                                           | 3  |
|---|-------|-----------------------------------------------------|----|
|   | 1.1   | Purpose                                             | 3  |
|   | 1.2   | Organization Structure                              | 4  |
|   | 1.3   | Users & Roles                                       | 5  |
|   | 1.4   | Key Modules of GI Dashboard                         | 6  |
| 2 | Fo    | rmula Module                                        | .7 |
|   | 2.1   | Index Tree Structure                                | 7  |
|   | 2.2   | High Level Flow                                     | 8  |
| 3 | Ма    | nage Formula-Steps                                  | 9  |
| 4 | Ad    | d Formula1                                          | 0  |
|   | 4.1   | View Scores                                         | 11 |
|   | 4.2   | Edit Formula                                        | 12 |
|   | 4.3   | Recalculate Scores                                  | 13 |
|   | 4.4   | Add Formula                                         | 13 |
| 5 | Sta   | te Weight for National Score1                       | 9  |
| 6 | Vis   | sualization                                         | 21 |
|   | 6.1   | Exception Handling                                  | 22 |
|   | 6.1.1 | Treatment of Data Not Reported                      | 22 |
|   | 6.1.2 | 2 Normalization                                     | 22 |
|   | 6.1.3 | B Formula for calculating State and National scores | 23 |

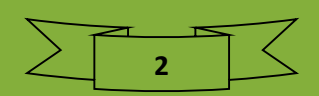

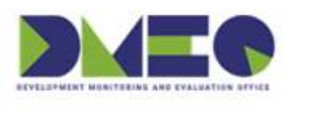

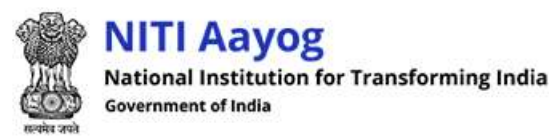

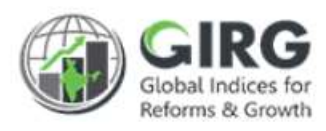

### 1 Introduction

The **Government of India** had decided that to measure and monitor India's performance on various social, economic and other parameters through internationally recognized **Global Indices**.

The goal of this exercise are to use these Indices as tools for self-improvements and bring about reforms in the policies and processes of Government agencies and bring about reforms in the policies and processes of Government agencies and financial institutions while creating a conducive ecosystem for foreign and domestic investment flow.

#### Goals

- Driving reforms at the National and State level by ranking of States
- Promoting cooperative and competitive federalism
- Enhancing citizen service delivery, ease of living and ease of doing business

#### About the dashboard:

The dashboard is created to support the Government's decision to leverage the monitoring mechanism of select global indices to drive reforms and growth. The dashboard allows for monitoring of the parameters as per official data as well as the data source used by the publishing agency. The dashboard also allows for monitoring of performance of states and it also inculcates healthy competition among States/UTs through their scoring and ranking on these Indices and Reform Actions.

This manual illustrates the functionality for India Index Module, its creation, mapping and Data Entry and functions at various user levels. It also covers the score/Rank calculation types (manual and formula) and frequency of Data Entry. Care is taken to explain each function minutely.

#### 1.1 Purpose

The purpose of this user manual is to provide an insight on Formula Editor and its usage. The flow of adding and calculating the scores in Formula based Indices. This manual serves the requirement of Nodal Administrator on how to create, Edit or recalculate the Scores at all nodes of the Index.

As you complete reading this document, you will be able to:

- Explain the Formula Editor, Functions and Statistical Functions
- Add Formula /Edit Formula and Delete Formula
- Recalculate the Scores
- Add Formula at intermediate level of the Index
- Formulas impact on:
  - Calculation Types

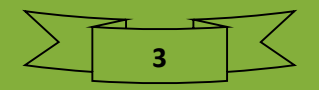

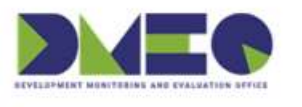

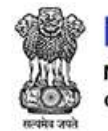

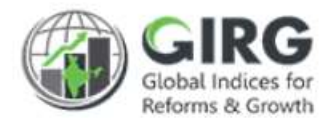

- Frequency
- Data Population
- Data Approval
- Visualize Scores at All levels based on Formula under Visualization

#### 1.2 Organization Structure

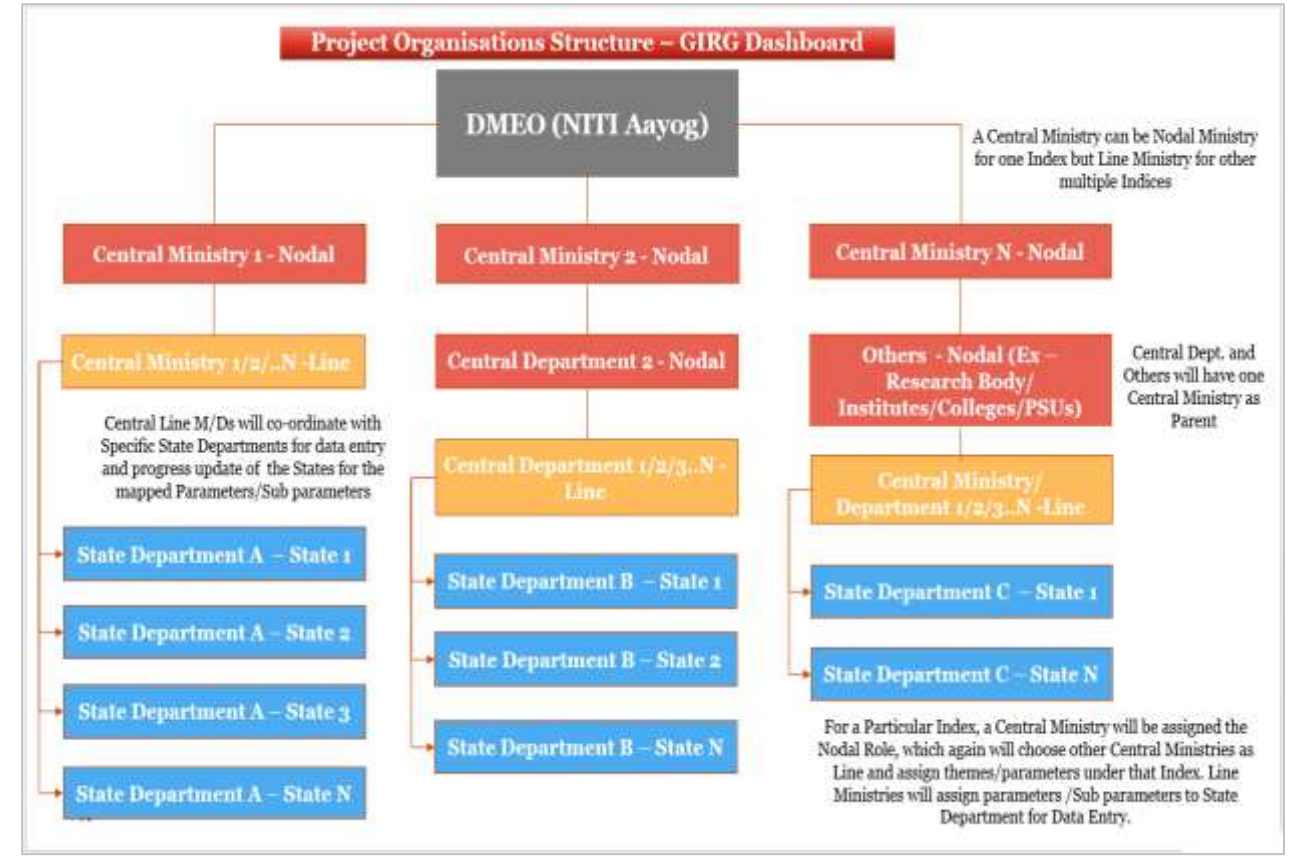

Figure 1-1

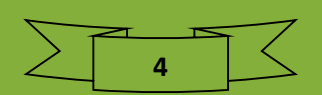

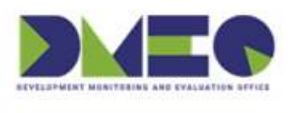

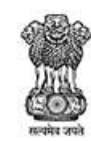

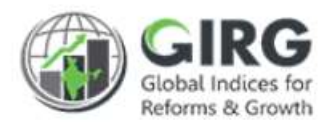

#### 1.3 Users & Roles

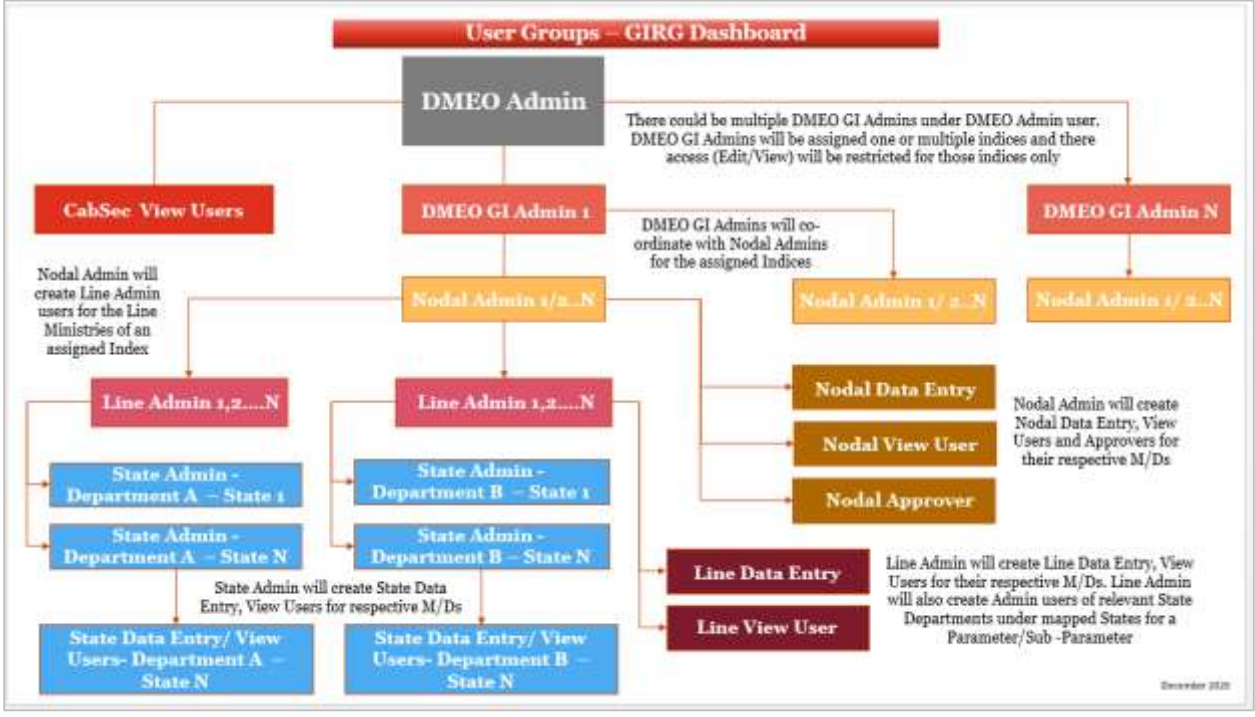

Figure 1-2

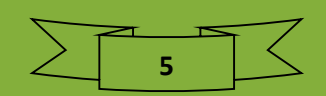

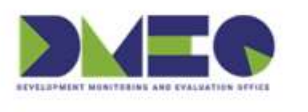

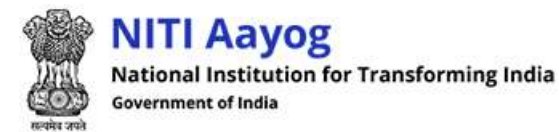

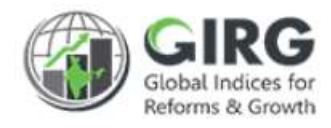

#### 1.4 Key Modules of GI Dashboard

Following are the key modules of GI Dashboard;

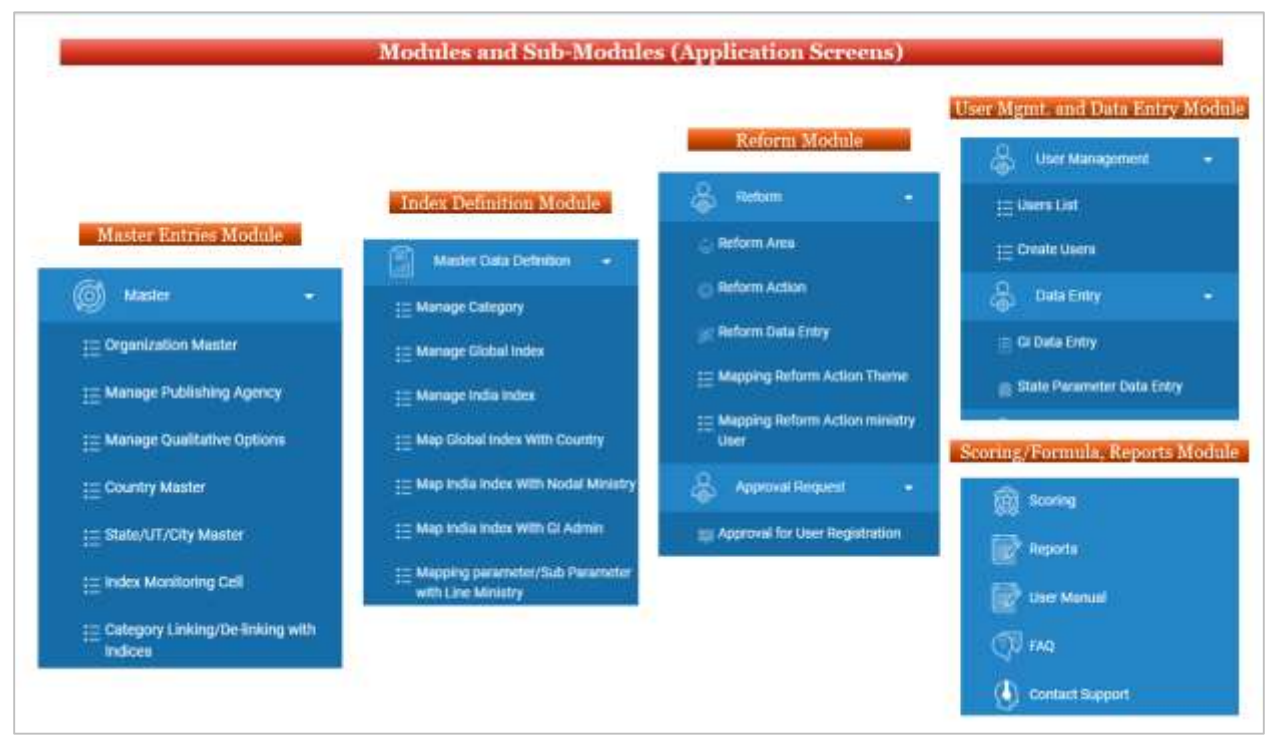

Figure 1-3

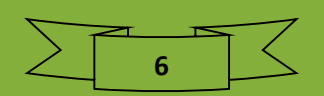

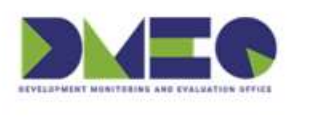

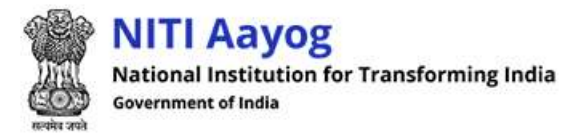

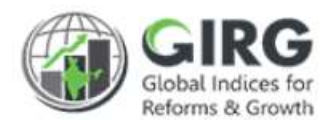

## 2 Formula Module

#### 2.1 Index Tree Structure

You need to understand the Index Tree, the organization of themes and parameters under specific Index.

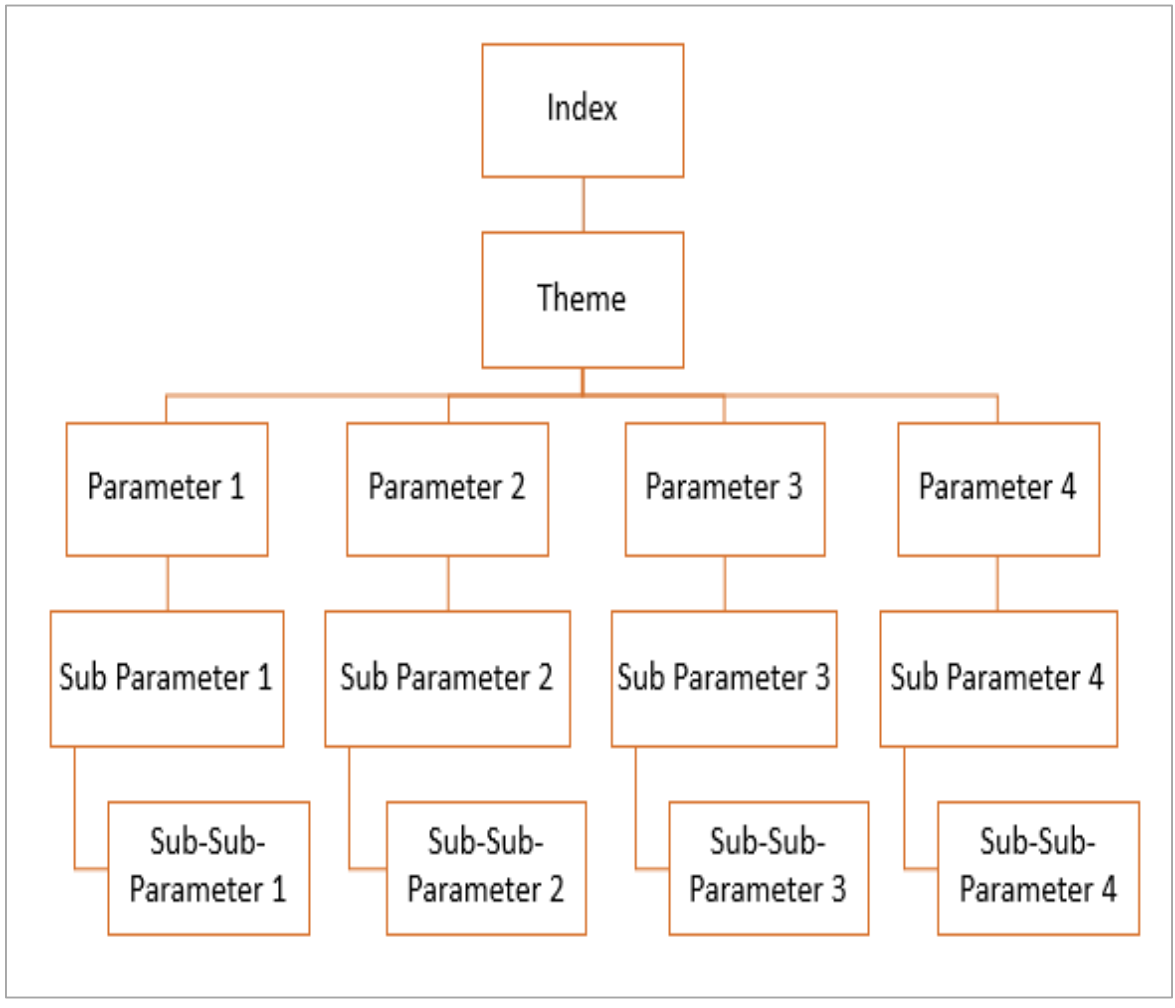

Figure 2-1

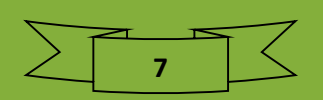

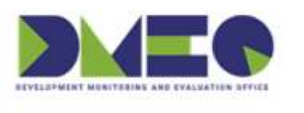

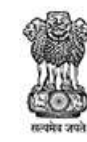

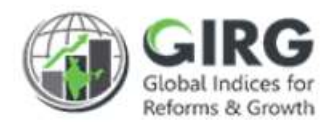

#### 2.2 High Level Flow

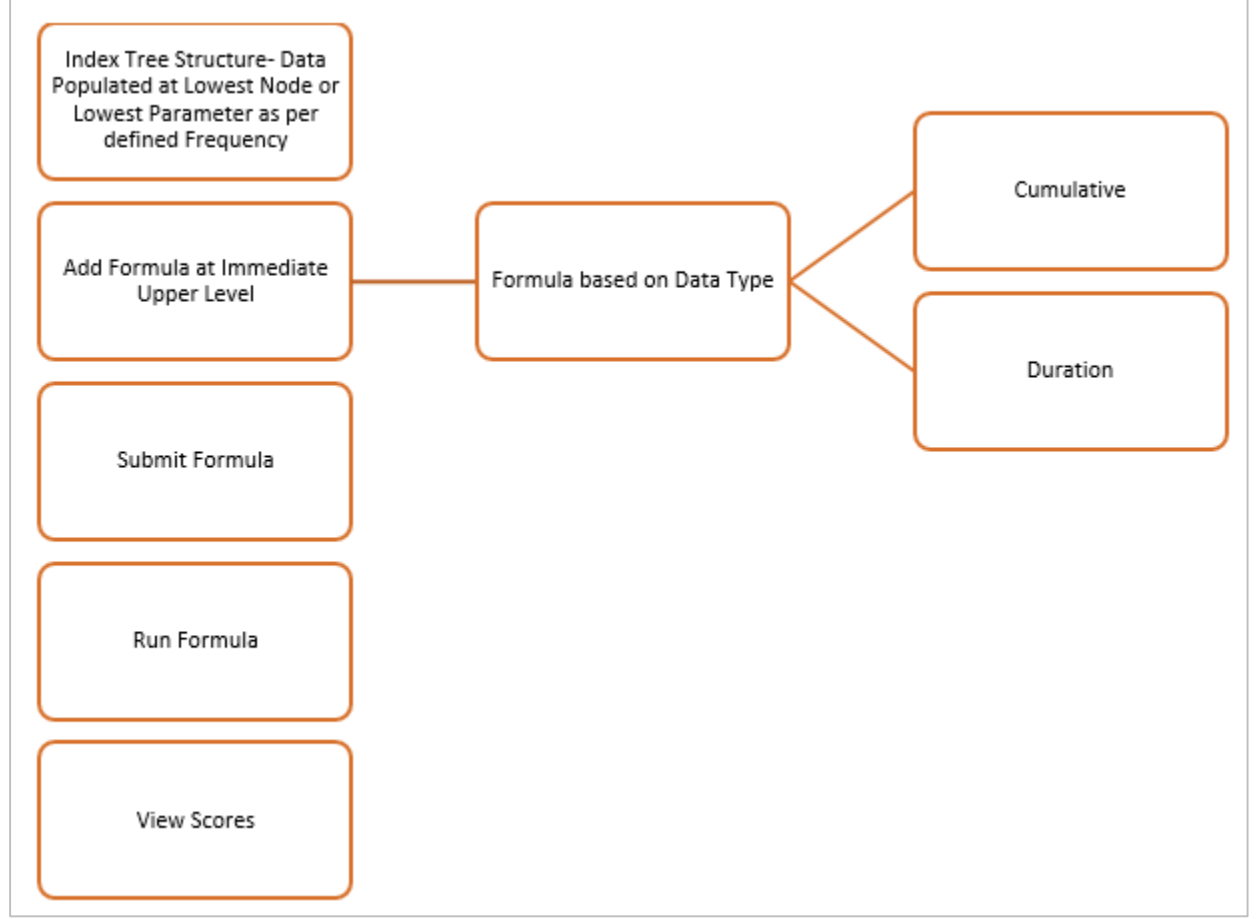

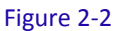

Note:

Formulae are defined for India Indices of type Formula base. India Indices, the lowest parameter will be mapped to Data Entry users at Nodal, Line/State Levels. Data is populated at the lowest level of Parameters under specific Index. Scores are calculated based on the Data populated at lowest level and the formula defined at node level.

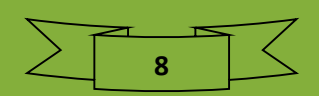

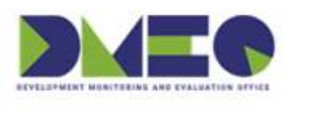

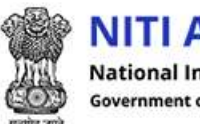

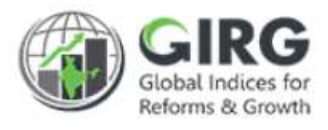

## 3 Manage Formula-Steps

- 1) Select "Add Formula" at intermediate level on Index
- 2) Select the Parameter/sub-parameter (Select immediate or all Childs and click "Insert" to add the parameters to Operand Box. You can tick "Include Weight" checkbox to include the substitute weight and value defined at the Parameter level while creating the index. If included Weight, Substitute Weight, Substitute Value, defined at Index Node will be taken as sub weight and sub value where the data values are not populated at specific parameter level.
- 3) Now select the function to apply at selected level, user Functions/Number Pad and operations
- 4) Click "+ sign" to add more Operands
- 5) You can Add or Delete Operands
- 6) In case if you want to apply operation for all state levels select the statistical function on right hand side
- 7) Click "Insert" displayed next to Operand to insert the formula in Final Formula Box
- 8) Click "Submit" to submit the formula

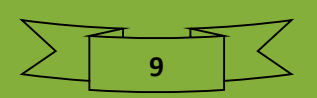

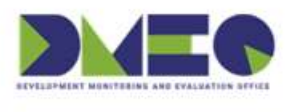

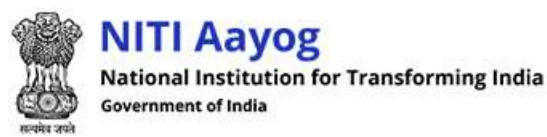

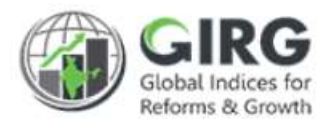

## 4 Add Formula

Login with Nodal Admin Credentials.

Note:

Nodal admin defines Formula at all intermediate levels including Index level.

Select Formula >> Scoring from left menu;

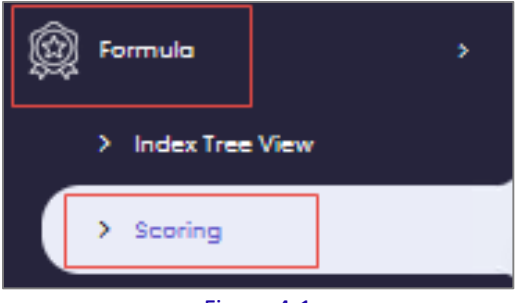

Figure 4-1

Existing India Indices will be displayed with following column headings:

| Index Details | Formula is invalid. Please update | Click India Inde<br>to drill down to<br>Themes and<br>Parameters | ex<br>o | Index Title                                                                                                    | × 2                     | elect<br>/ear |
|---------------|-----------------------------------|------------------------------------------------------------------|---------|----------------------------------------------------------------------------------------------------|-------------------------|---------------|
| S.No.         | Index Title                       | •                                                                | Year    | Formula                                                                                                    | Last Re-calculated Date | Action        |
| 1             | Gender Inequality Index_india     |                                                                  | 2022    | Add Formula                                                                                                    |                         |               |
| 2             | Global Gender Gap Index_ind       | ia i                                                             | 2022    | Add Formula                                                                                                    |                         |               |
| а             | Global Hunger Index_india         |                                                                  | 2022    | Add Formula                                                                                                    |                         |               |
| 4             | Global Innovation Index_india     |                                                                  | 2022    | THMHCl_weight + THMSALEI5_weight +<br>THMI3_weight + THMKWI3_weight/THM<br>BEI4_weight + THMKOI6_weight + THMK<br>DI7_weight | 2021-04-06 12:15:06     | ● / ♀         |

Figure 4-2

- S. No.
- Index Title
- Year
- Formula
- Last Re-calculated Date
- Action
  - View: Click \* to view the scores
  - Edit: Click 
     to edit formula
  - Re-Calculate Formula: Click <sup>♀</sup> to refresh and recalculate the formula/score

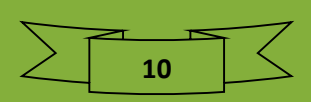

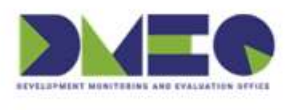

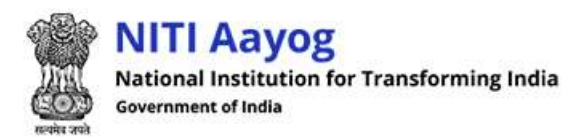

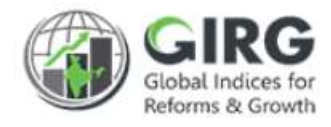

#### 4.1 View Scores

• Click • on Index listing screen to view the scores;

| nula: (THN | IEA50_weight+THMHAS51_weight+THMPE52_weight)/3 |                  |
|------------|------------------------------------------------|------------------|
| S.No.      | State Name                                     | Calculated Value |
| 1          | Andaman and Nicobar Islands                    | 0.857            |
| 2          | Andhra Pradesh                                 | 0.913            |
| 3          | Assam                                          | 0.841            |
| 4          | Chhattisgarh                                   | 0.904            |
| 5          | Gujarat                                        | 0.841            |
| 8          | Himachal Pradesh                               | 0.810            |
| 7          | Karnataka                                      | 0.839            |
| 8          | Manipur                                        | 0.875            |
| 9          | Madhya Pradesh                                 | 0.809            |
| 10         | Mizoram                                        | 0.808            |
| 11         | Odisha                                         | 0.870            |
| 12         | Rajasthan                                      | 0.806            |
| 13         | Tamil Nadu                                     | 0.803            |
| 14         | Tripura                                        | 0.837            |
| 15         | Uttar Pradesh                                  | 0.958            |
| 16         | National Score                                 | 0.837            |

#### Figure 4-3

Scores at selected level as per formula will be displayed.

Click to get back to li

to get back to listing screen.

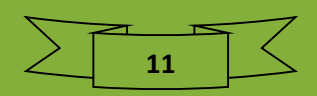

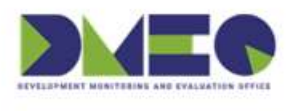

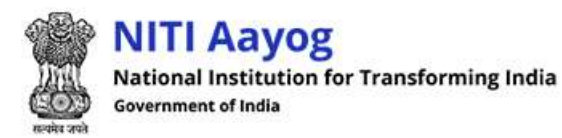

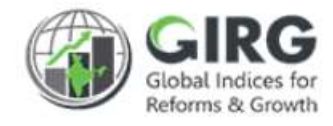

#### 4.2 Edit Formula

• Click

| Parameter         | ) Edit Form |                     | _             |                 |            |           |          |      |                       |        |
|-------------------|-------------|---------------------|---------------|-----------------|------------|-----------|----------|------|-----------------------|--------|
| o. of Operand*    |             | Methodology I       | Document(PDF  | DOCX/DOC)       |            | Year      |          |      |                       |        |
| 2                 |             | Browse              | No file sele  | cted.           |            |           |          |      |                       |        |
| 1 - (Operand      | 2/00erand   | (1)                 |               |                 |            |           |          |      |                       |        |
|                   |             |                     |               |                 |            |           |          |      |                       |        |
| geomean ( Ti      | HMRH53, THI | ME57, THMLM         | 51)           |                 |            |           |          |      | Insert                | •      |
| perand 2*         |             |                     |               |                 |            |           |          |      |                       |        |
| harmean ((pa      | ower (((√(( | 10/MMR118)*(        | I/ABR119))) * | (√(FSOPS217*FPV | VALSE219)) | * LF215), | (1/3))), | (pov | Insert                | +      |
|                   |             |                     |               |                 |            |           |          |      |                       |        |
|                   |             |                     |               |                 |            |           |          |      | Statistical Functions |        |
| log <sub>10</sub> | In          | log <sub>base</sub> | Absolute      | Modulus         | 1          | 2         | 3        |      | Select Theme          |        |
| Percentile        | Mean        | Median              | Mode          | Average         | +          | 4         | 5        |      |                       |        |
| Min               | Max         | Round               | Ceil          | Floor           | 6          | -         | 7        |      |                       |        |
| N!                | √N          | COS                 | sin           | tan             | 8          | 9         | *        |      |                       |        |
| Const e           | Const pi    | If Else             | Standard (    | Deviation       | 0          | 100       |          |      |                       |        |
| Geometric         | Mean Ha     | rmonic Mea          | n Weighte     | ed Mean         | /          | %         | (        |      |                       |        |
| Weighted G        | Seometric   | Mean Weig           | ghted Harm    | onic Mean       | )          | ٨         | ,        |      |                       |        |
| ← Backspa         | ce Clear    | Formula             |               |                 | [          |           | =        |      |                       |        |
|                   |             |                     |               |                 | ?          | :         | <        |      |                       |        |
|                   |             |                     |               |                 | >          |           |          |      |                       |        |
|                   |             |                     |               |                 |            | J         |          |      |                       |        |
| ) Immidiate Lov   | ver Child 🔘 | All Lower Chile     | 1             |                 |            |           |          |      |                       |        |
| lect Theme / Po   | arometer    |                     |               |                 |            |           |          |      | V Include Weight      | Insert |
| None selected     | d           |                     |               |                 |            |           |          | •    | Include Weight        |        |
| € Back            | Submit      | :                   |               |                 |            |           |          |      |                       |        |
|                   |             |                     |               |                 |            |           |          |      |                       |        |

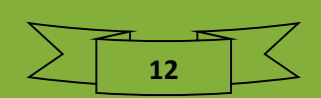

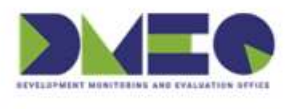

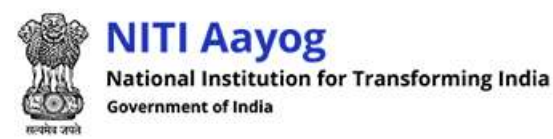

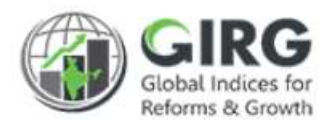

#### 4.3 Recalculate Scores

- Click <sup>2</sup> on Index listing screen to refresh and recalculate the formula/score;
- Formula will be recalibrated as per the data values or parameter mapping as per latest changes in index and calculates the scores.

#### 4.4 Add Formula

Data is populated at the lowest level of Parameters under specific Index.

| Index Details                   |                                                                                                    |                          |      |                                                                                                    | G                       |        |  |  |  |  |  |
|---------------------------------|----------------------------------------------------------------------------------------------------|--------------------------|------|----------------------------------------------------------------------------------------------------|-------------------------|--------|--|--|--|--|--|
| Note: 🛕 Some F<br>Display Range | Note: A Some Formula is invalid. Please update<br>Display Range 10 )<br>Click India Index<br>to drill down to |                          |      |                                                                                                    |                         |        |  |  |  |  |  |
| Index List                      |                                                                                                    | Themes and<br>Parameters | J    | Index Title                                                                                                    | * 2                     | 022 🔽  |  |  |  |  |  |
| S.No.                           | Index Title                                                                                                   | •                        | Year | Formula                                                                                                    | Last Re-calculated Date | Action |  |  |  |  |  |
| 1                               | Gender Inequality Index_india                                                                                 |                          | 2022 | Add Formula                                                                                                    |                         |        |  |  |  |  |  |
| 2                               | Global Gender Gap Index_ind                                                                                   | ia                       | 2022 | Add Formula                                                                                                    |                         |        |  |  |  |  |  |
| з                               | Global Hunger Index_india                                                                                     |                          | 2022 | Add Formula                                                                                                    |                         |        |  |  |  |  |  |
| 4                               | Global Innovation Index_india                                                                                 |                          | 2022 | THMHCl_weight + THMSALEIS_weight +<br>THMI3_weight + THMKW13_weight/THM<br>BEI4_weight + THMKO18_weight + THMK<br>D17_weight | 2021-04-08 12:15:08     | ● / Q  |  |  |  |  |  |

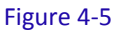

• Click Index Link to View Themes defined for Index

| Theme List    | Gender Inequality | Index_india<br>supdote it.         |             |                   |        |
|---------------|-------------------|------------------------------------|-------------|-------------------|--------|
| View Theme/   | 'Pillar           | Select Theme to<br>view Parameters |             | Theme/Pillar Name |        |
| S.No.         | Theme/Pillor      |                                    | Formula     |                   | Action |
| 1.            | Empowerment       |                                    | Add Formula |                   |        |
| 2.            | Labour Market ()  | (LFPR)                             | Add Formula |                   |        |
| З.            | Reproductive He   | ealth                              | Add Formula |                   |        |
| <b>←</b> Back |                   |                                    |             |                   |        |

#### Figure 4-6

• Click Themes Link to View Parameters defined under Theme

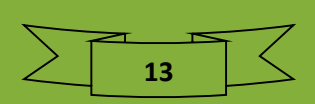

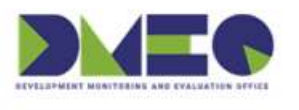

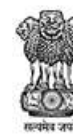

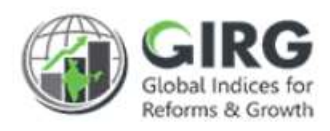

| Parame<br>Scor<br>Note: A                                                                                      | ters list<br>Gender Inequality Index_in<br>Some Formula is invalid. Please update | dia Empowerment      | Click "<br>view Da<br>Lowe | View" to<br>ta at this<br>st Level |        |  |  |
|----------------------------------------------------------------------------------------------------|-----------------------------------------------------------------------------------|----------------------|----------------------------|------------------------------------|--------|--|--|
| Para                                                                                                    | imeters Details                                                                   |                      | Parameter                  | Title                              | ٩      |  |  |
| S.No.                                                                                                    | Parameter Name                                                                    |                      | Year                       | Formula                            | Action |  |  |
| 1                                                                                                    | Female population with at least Second                                            | dary Education (SEf) | 2022                       | View                               |        |  |  |
| 2                                                                                                    | Female shares of Parliamentary Seats                                              | (PRf)                | 2022                       | View                               |        |  |  |
| з                                                                                                    | Male population with at least Seconda                                             | ry Education (SEm)   | 2022                       | View                               |        |  |  |
| 4                                                                                                    | Male shares of Parliamentary Seats (PR                                            | :m)                  | 2022                       | View                               |        |  |  |
| Note: Here there is no link to drill down further. So you need to define Formula at the immediate level Above. |                                                                                   |                      |                            |                                    |        |  |  |

Figure 4-7

Here is no link to drill down further. So this is the lowest level of the Index tree where data is populated by the assigned users. Just above the lowest level we have the intermediate levels where formulas will be defined.

Start defining formula the immediate level above the lowest parameter.

| Theme List | Gender Inequality Index_india<br>ula is invalid. Please update it.<br>Pillar | Click "Add<br>Formula" to define<br>formula at<br>Parameter Level |
|------------|------------------------------------------------------------------------------|-------------------------------------------------------------------|
| S.No.      | Theme/Pillar                                                                 | Formula Action                                                    |
| L          | Empowerment                                                                  | Add Formula                                                       |
| 2.         | Labour Market (LFPR)                                                         | Add Formula                                                       |
| а.         | Reproductive Health                                                          | Add Formula                                                       |
| € Bock     |                                                                              |                                                                   |

Figure 4-8

Click Add Formula to define formula at Parameter Level. Formula screen will be displayed.

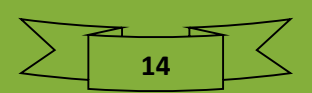

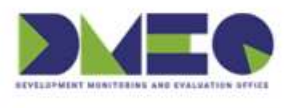

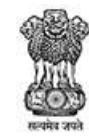

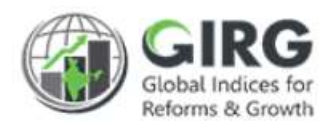

| of Operand*       | 1           | Methodology I       | Document(PDF | (DOCX/DOC) |   | Year |    |   |                  |
|-------------------|-------------|---------------------|--------------|------------|---|------|----|---|------------------|
|                   | 1           | Browse              | No file sele | cted.      | 6 | 2022 |    |   |                  |
| al Formula*       | 3           |                     |              |            |   |      |    |   |                  |
| erand 1ª (4       |             |                     |              |            |   |      |    |   |                  |
|                   |             |                     |              |            |   |      |    |   | Insert 12        |
| log <sub>10</sub> | In          | log <sub>base</sub> | Absolute     | Modulus    | 1 | 2    | 3  |   | Select Parameter |
| Percentile        | Mean        | Median              | Mode         | Average    | + | 4    | 5  |   |                  |
| Min               | Max         | Round               | Ceil         | Floor      | 6 | -    | 7  |   | 9                |
| N!                | ٧N          | cos                 | sin          | tan        | 8 | 9    | *  |   |                  |
| Conste            | Const pi    | IfElse              | Standard I   | Deviation  | 0 | 100  | 1  | 6 |                  |
| Geometric         | Mean Ha     | rmonic Mea          | Weighte      | ed Mean    | 1 | %    | (  |   |                  |
| Weighted (        | Geometric I | Mean Wei            | ghted Harm   | onic Mean  | ) | ٨    | ¥. | ] |                  |
| ← Backspa         | ce Clear    | Formula             | 100          |            | 1 |      | =  | ] |                  |
|                   |             |                     | 5            |            | ? | ŧ    | <  | ] |                  |
|                   |             |                     |              |            | > |      |    |   |                  |
|                   |             |                     |              |            |   |      |    |   |                  |
| Immidiate Lo      | wer Child 🔘 | All Lower Chile     | 4            |            |   |      |    |   |                  |
| ect Paramete      | r<br>       | -                   |              |            |   |      |    |   | Include Weight   |

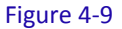

Enter following details:

- (1) <u>Methodology Document</u>: Browse, you can upload Methodology Document designed by Publishing Agency, to enable the Nodal Administrators to refer, before defining formula.
- (2) Year: Year for which you are defining the formula in disabled mode.
- (3) **Final Formula Box**: where defined Formula appears.
- (4) **Operand**: Call the parameters (or other index tree nodes like themes etc. along with

functions to define formula. You can add more than one Operand by selecting

+

and select to display the operand in Final formula box

(5) <u>Functions</u>: You can use these functions to define the formula. On mouse hover, the function displays the syntax for the function as shown below:

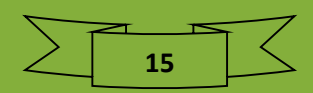

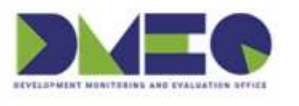

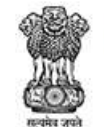

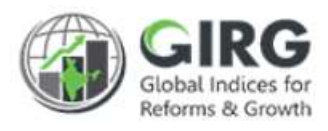

| log <sub>10</sub>                              | In    |     | log <sub>base</sub> | Absolute     | Modulus     |  |  |  |  |
|------------------------------------------------|-------|-----|---------------------|--------------|-------------|--|--|--|--|
| Percentile Me                                  |       | n   | Median              | Mode         | Average     |  |  |  |  |
| Min                                            | Max   |     | ntax: mean          | (Para1, Para | 2,, Para n) |  |  |  |  |
| N!                                             | √N    |     | COS                 | sin          | tan         |  |  |  |  |
| Const e                                        | Const | pi  | If Else             | Standard [   | Deviation   |  |  |  |  |
| Geometric                                      | Mean  | Har | rmonic Mea          | n Weighte    | ed Mean     |  |  |  |  |
| Weighted Geometric Mean Weighted Harmonic Mean |       |     |                     |              |             |  |  |  |  |
| ← Backspace Clear Formula                      |       |     |                     |              |             |  |  |  |  |

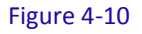

- (6) <u>Number Pad and Arithmetic Operations: Allows you to select the operations and numbers.</u>
- (7) <u>Select Intermediate Child or All Lower Child</u>: You can select the parameter, either single or multiple parameters. Prior to that select Immediate Lower Child OR All Lower Child.

Immidiate Lower Child 
All Lower Child

Immediate lower child will show all the immediate Childs for selection. All lower child will show all the lower child till the lowest level coming under that particular node.

- (8) If included Weight then the weighted value (Value \* Weight) as per the weight defined for that par/sub-par in the Index definition will be considered.
- (9) <u>Statistical Functions</u>: Statistical Functions displayed on right side, can be used to derive statistical equations on the selected lowest child. This will take values for all states mapped to the parameter and entered by data entry user at the lowest parameter level.

| Statistical Functions                |   |
|--------------------------------------|---|
| Female shares of Parliamentary Seats | • |
| Mean                                 | - |
| Insert                               |   |

(10)To insert defined Operand into Final Formula Box

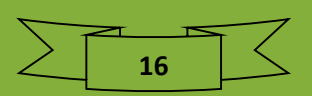

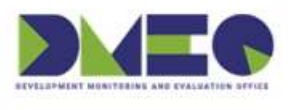

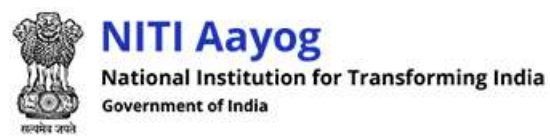

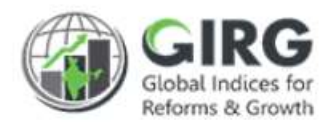

#### (11)To insert more Operands

(12)To insert the parameter(s) selected from dropdown list into Operand.

(13) Click to submit Formula

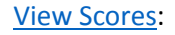

| In | <b>dex Details</b><br>Display Range( | 10                            |      | Defined                                                                                                    | Click to view so<br>calculated at spec<br>based on the data<br>at Lowest Parame<br>Formula defin | ores<br>ific level<br>entered<br>eter an<br>ed |
|----|--------------------------------------|-------------------------------|------|----------------------------------------------------------------------------------------------------|--------------------------------------------------------------------------------------------------|------------------------------------------------|
|    | Index List                           |                               |      | Index Title                                                                                                    | Q 20                                                                                             | 21 🔻                                           |
|    | S.No.                                | Index Title +                 | Year | Formula                                                                                                    | Last Re-calculated Date                                                                          | Action                                         |
|    | 1                                    | Gender Inequality Index_india | 2021 | 1 - (harmean ((power (((./(10/MMRI18)<br>*(1/ABRI19))) * (./(FSOPS217*FPWALSE21<br>9)) * LF215), (1/3))), (power (((./(MSOPS<br>218*MPWALSE220)) * LM216), (1/3))))/ge<br>omean (THMRH53, THME57, THMLM81)) | 2021-02-02 18:52:08                                                                              | @ / C                                          |
|    | 2                                    | Global Gender Gap Index_india | 2021 | (THMEA50_weight+THMHAS51_weight+<br>THMPE52_weight)/3                                                                                                    | 2021-04-19 15:31:31                                                                              | œ / ≎                                          |
|    | з                                    | Global Hunger Index_india     | 2021 | (THMPOUPI54+THMCUN55+THMCM58)/3                                                                                                    | 2021-02-02 13:37:40                                                                              | • / C                                          |
|    | 4                                    | Human Development Index_india | 2021 | THME32_weight + THMH34_weight + std<br>dev (THME32, EYOS85, A88, AP87, NP308,<br>THMH34, M89)                                                                                                    | 2021-03-12 15:19:58                                                                              | • / 3                                          |

Figure 4-11

Defined Formula will be displayed under formula column;

It will give you state wise scores and national scores based on the state weights uploaded in the system:

- National Score can be defined as:
- Weighted average of all states
- Aggregate values of all states (Default)

Ministry can choose, the National Score formula. If they choose weightage average then they have to upload weights for all mapped states from here:

- Master Data Definition
- State Weights for National Score

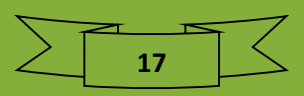

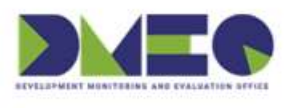

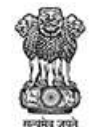

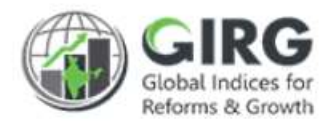

#### State wise score:

In formula based Index, depending on the geographic applicability (if States/UT), states are mapped at the lowest parameter (lowest node in the Index Tree).

For all intermediate levels above that, number of states mapped for a level will be defined as the union list of states mapped to all its parents.

**Example**: If a formula is defined to calculate the values at theme level. And there are two parameters defined below the Theme. (Parameter 1 and Parameter 2).

The parameter 1 mapped with 2 states (S1, S2) and the parameter 2 is mapped with 3 States (S3, S4, and S5). Then if we run the formula defined at the Theme level then it will show scores for 5 states (S1, S2, S3, S4, and S5)

*If the formula defined at the Theme level is simple summation (Parameter 1 + Parameter 2)* 

Then – in the formula, Parameter 1 values will be directly taken for S1 and S2 from the values entered by the Data Entry users. However for S3, S4, S5, since these states are not mapped to parameter 1, values will not be entered by data entry user but Substitute weight \* Substitute Value will be taken. For all nodes in the Index Tree, Substitute weight (Default value 0) and Substitute values (Default value 1) are defined in the definition page.

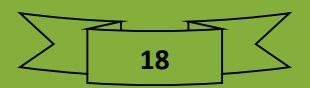

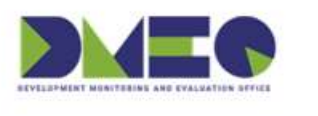

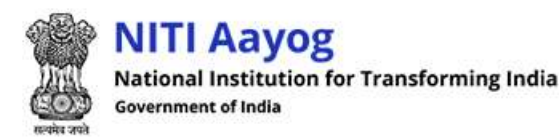

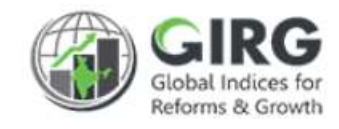

## 5 State Weight for National Score

Login with DMEO credentials:

#### Select Master Data Definitions >> State Weight for National Score

| Sto | ite We   | eight For National Sco                    | re                                          |            |            |                        |        |      | ٩          |
|-----|----------|-------------------------------------------|---------------------------------------------|------------|------------|------------------------|--------|------|------------|
| D   | isplay R | ange 10 💌                                 |                                             |            |            |                        |        | Dow  | nload      |
|     | State    | Weight For National S                     | core                                        |            |            | Year                   | 2021   | [    | •          |
|     | SI No.   | India Index 🔶                             | Nodal Ministry/Department 🗘                 | Stort Date | End Date   | Last Updated<br>Date + | Status | Year | Action     |
|     | 1        | Test Formula Revalidate_i<br>ndia         | Ministry of Women and Child De<br>velopment | 25/12/2020 | 24/12/2021 | 07/04/2021             | Active | 2021 | <b>•</b> + |
|     | 2        | Progress Tracking Approv<br>al Test_india | Ministry of Women and Child De<br>velopment | 01/01/2021 | 31/12/2021 | 07/04/2021             | Active | 2021 | • +        |
|     | 3        | Gender Inequality Index_i<br>ndia         | Ministry of Women and Child De<br>velopment | 03/02/2021 | 03/09/2021 | 25/02/2021             | Active | 2021 | • +        |
|     | 4        | Global Hunger Index_indi<br>a             | Ministry of Women and Child De<br>velopment | 02/02/2021 | 01/02/2022 | 06/03/2021             | Active | 2021 | • +        |

Figure 5-1

Click <sup>+</sup> to define state weight for National Scores;

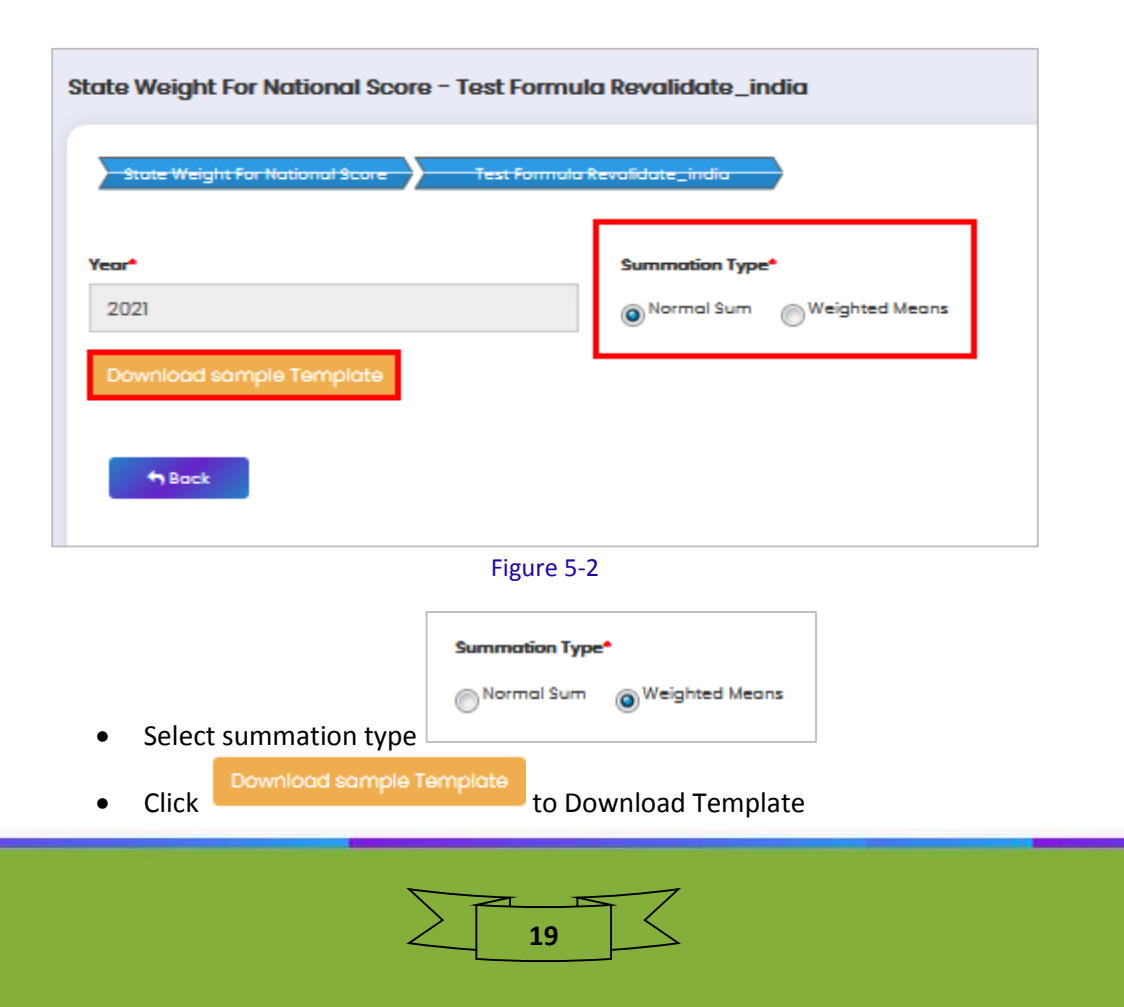

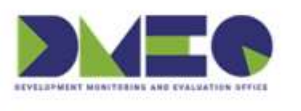

•

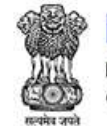

NITI Aayog National Institution for Transforming India Government of India

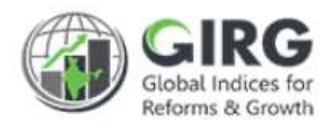

Click
 Import State Data
 to import state weight for national score

Click Browse... to upload document. Uploaded data will be populated for the states

| S. No  | State Name                  |    | Weight |   |
|--------|-----------------------------|----|--------|---|
| 1      | Andaman and Nicobar Islands | -  | 0.4    | 8 |
| 2      | Andhra Pradesh              | -  | 0.1    | 8 |
| а      | Arunachal Pradesh           | -  | 0.1    | 8 |
| 4      | Assam                       | -  | 0.4    | 8 |
| + Back | + Update                    |    |        |   |
|        | Figure 5                    | -3 |        |   |
|        |                             |    |        |   |

Click to save record

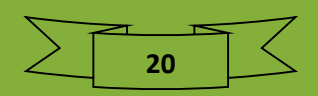

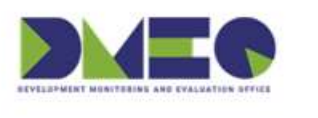

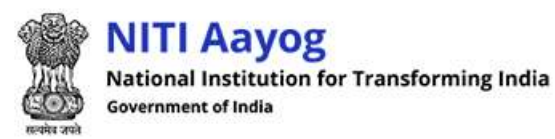

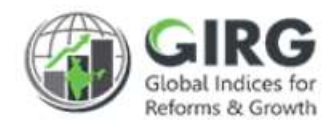

## 6 Visualization

🎯 GI Dashbaord

Select

Path: Dashboard Button on Logged-in Screen.

| 👹 NITI Aayog<br>🎂 _की आपेग |                         | Girc Control of the second second sec |
|----------------------------|-------------------------|----------------------------------------------------------------------------------------------------|
| Destaced                   | Welcome to Dashboard!!  | Or Doshboord                                                                                                    |
| () Moster Data Definition  | ECONOMY                 | INDUSTRY 2                                                                                                    |
| index Definition           | TEST FORMALA REVALIDATE | G GLOBAL INNOVATION INDEX                                                                                                    |
| 🔓 User Management          |                         | <u>A</u>                                                                                                    |
| 🔓 Program Data Entry       |                         |                                                                                                    |
| Rotorm                     |                         |                                                                                                    |
|                            | Figure 6-1              |                                                                                                    |

Approved Scores and Ranks will be available under Visualization.

button on Logged-in screen.

| Publishing Agency: United Nations Development<br>Ministry of Wo<br>Country Score<br>Algeria<br>Algeria<br>Aneria<br>Angeria<br>Angeria<br>Angeria  | Graph View Diable<br>Graph View Diable<br>ment Programme   Nodal Mir<br>of Women and Child Develop<br><u>All Countries</u><br>199<br>194 |
|----------------------------------------------------------------------------------------------------|----------------------------------------------------------------------------------------------------|
| Publishing Agency: United Nations Development<br>Ministry of Wo<br>Country Score<br>Algeria<br>Algeria<br>Angeria<br>Angeria<br>Angeria<br>Angeria | Graph View Table<br>ment Programme   Nodal Mir<br>of Women and Child Develop<br><u>Al Countries</u><br>200<br>199<br>194                 |
| Publishing Agency: United Nations Development<br>Ministry of Wo<br>Country Score<br>Algeria<br>Algeria<br>Angeria<br>Angeria<br>Angeria<br>Angeria | ment Programme   Nodal Mii<br>of Women and Child Develop<br><u>All Countries</u><br>200<br>199<br>194                                    |
| Country Score<br>Algerican<br>Algerica<br>Angerica<br>American Sancas<br>Angerisa                                                                  | All Countries<br>204<br>199<br>194                                                                                                    |
| Country Score<br>Algerican<br>Algeric<br>Algeric<br>Angerica<br>Angerica<br>Angerica<br>Angerica                                                   | 200<br>199<br>198                                                                                                    |
| Afghanstan<br>Altaria<br>Algora<br>American Sanca<br>Andora<br>Angola                                                                              | 200<br>199<br>198                                                                                                    |
| Afghantan<br>Altaria<br>Algera<br>American Sanoa<br>Andora<br>Andora                                                                               | 20<br>199<br>198                                                                                                    |
| Altania<br>Algoria<br>American Sanca<br>Andora<br>Angola                                                                                           | 199<br>198<br>197                                                                                                    |
| Alguria<br>American Samoa<br>Andorna<br>Angola                                                                                                    | 198                                                                                                    |
| American Sanos<br>Andores<br>Angola                                                                                                    | 197.                                                                                                    |
| Andorra<br>Angola                                                                                                    |                                                                                                    |
| Argola                                                                                                    | 1903                                                                                                    |
|                                                                                                    | 1951                                                                                                    |
| Argula                                                                                                    | 194.0                                                                                                    |
| Arsgue and serbuce                                                                                                    | 194.0                                                                                                    |
| - cigerina<br>America                                                                                                    | 101.00                                                                                                    |
| Andre -                                                                                                    | 190.00                                                                                                    |
| FE 1.0.04                                                                                                    | 186.00                                                                                                    |
| Autralia                                                                                                    |                                                                                                    |
| Autralia<br>Autra                                                                                                    | 188.00                                                                                                    |
| Autrala<br>Autra<br>Anataian                                                                                                    | 185.00                                                                                                    |
| Autrala<br>Autra<br>Azotzajan<br>Batema tha                                                                                                    | 185.00<br>185.00<br>187.00<br>185.00                                                                                                    |
| Australia<br>Austria<br>Anstrajon<br>Babran (Ha)<br>Babran                                                                                         | 185.00<br>186.00<br>187.00<br>186.00<br>185.00                                                                                           |
| Australia<br>Austra<br>Azestrajan<br>Betaras (the)<br>Betran<br>Betran<br>Bardasch                                                                 | 188.00<br>188.00<br>187.00<br>185.00<br>185.00<br>184.00                                                                                 |
| Australia<br>Austra<br>Azertaijan<br>Batarna (the)<br>Batran<br>Batrain<br>Batrain<br>Batrain                                                      | 185.00<br>185.00<br>185.00<br>185.00<br>185.00<br>185.00<br>185.00                                                                       |
| Australia<br>Austra<br>Azestrajan<br>Batarna (the)<br>Barbados<br>Barbados<br>D 25 50 75 100 123                                                   | 185.00<br>187.00<br>185.00<br>185.00<br>184.00<br>184.00<br>182.00<br>125 150 175 200                                                    |
| logida<br>Artiga ard Extudi<br>Argentra<br>Arnena<br>Annena                                                                                        |                                                                                                    |

Figure 6-2

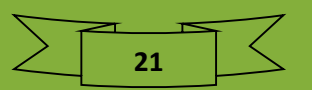

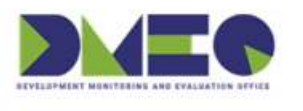

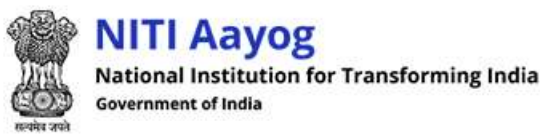

Gipal Indices for Reforms & Growth

## 7 Exception Handling

There would be scenarios when value not entered by user or approved by user, so system handles such exceptions wisely as stated below:

#### 7.1 Treatment of Data Not Reported

- If no entry has been made in the entire year, OR if entry has been made but not approved, apply the worst value as follows:
  - Quantitative increasing assign Range Min.
  - Quantitative decreasing assign Range Max.
  - Qualitative increasing assign Lowest score
  - Qualitative decreasing assign highest score
- If partial entry with approvals have been made, whatever captured so far will be considered
  - After end of the year (after the index period end date), assign worst values for blank fields in progress data entry and update scores accordingly
  - $\circ$   $\hfill \hfill \hf$
  - Once year has ended, i.e. last date has been crossed, a notification can be sent to admin users that since progress data entry has not been updated, the worst score has been assigned

#### 7.2 Normalization

#### • Treatment of Denominator becoming zero or negative:

If in the denominator, Target =< min (for increasing), or target => max (for decreasing) then by default set normalized value to 100.

#### • Treatment States overachieving targets:

Set normalized value to default value 100, i.e. if normalized value exceeds 100, cap it at 100

#### • Treatment of National Geographic Applicability:

National vs. state parameters:

- National normalization Progress/Target
- Data Definition

#### E.g. P1, P2, P3 geographic applicability

- P1 State (S1, S2); substitute weight = 0, substitute value = 0
- P2 State (S1, S2); substitute weight = 0, substitute value = 0
- P3 National; substitute weight = 0, substitute value = 0

#### Progress Data Entry

• S1

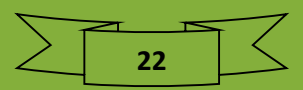

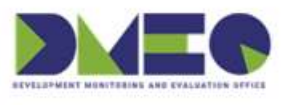

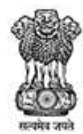

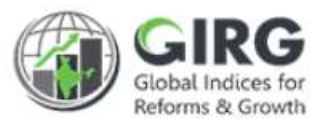

- P1S1
- P2S1
- Not Applicable for P3
- S2
  - P1S2
  - P2S2
  - Not Applicable for P3
- National Default progress value will be calculated by the dashboard. From the frontend Nodal Admin users will be able to:
  - Select if National progress values will be a weighted average or sum of state progress data, and states where the parameter is not applicable will be treated as "Not Applicable" next to them;
  - Upload weights for states that are mapped to that Index through excel upload;
  - Any other complexities in formula for National progress calculation would be configured from the backend.
  - After progress values have been calculated, Nodal Admins can override them. The system calculated value will remain frozen. Nodal Admins can opt to select "override progress value", and upon selecting that a separate textbox will be enabled to enter the new value. Once submitted, score calculation will be done on the basis of the new value.
  - Example: If a M/D selects "Weighted Average" and uploads weights for each state, the following would be how National progress values would be calculated for lowest Childs that are mapped to States/UTs/Cities
  - P1N = Wt. Avg (P1S1, P1S2) -> can be overridden by Nodal Admin in separate box
  - P2N = Wt. Avg (P2S1, P2S2) -> can be overridden by Nodal Admin in separate box
  - P3N direct entry by DE user

#### 7.3 Formula for calculating State and National scores

- Since the requirement may vary from index-to-index, users can opt to choose a single formula for both state and national score calculation (as shown in example below), or if they can define separate formula for National and State score calculations
- Single formula
  - <u>E.g. Formula = (w1\*P1 + w2\*P2 + w3\*P3)/(w1+w2+w3)</u>
  - S1 score = (w1\*P1S1 + w2\*P2S1 + 0\*0)/(w1+w2+0)
  - S2 score = (w1\*P1S2 + w2\*P2S2 + 0\*0)/(w1+w2+0)
  - National score = (w1\*P1N + w2\*P2N + w3\*P3N)/(w1+w2+w3)
  - Double formula
    - Formula for state score
    - Formula for national score will be defined separately

23